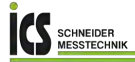

# Bedienungsanleitung IMG – Großanzeige

# Schnittstellengerät: Profibus DP

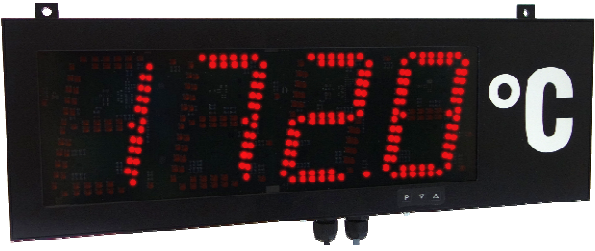

### Geräteeigenschaften:

- rote Anzeige von -1999...9999 Digits (optional 6 oder 8 Stellen)
- · Ziffernhöhe 57 mm oder 100 mm, auf Anfrage 200 mm
- Schutzart IP65
- Wandaufbaugehäuse / Schalttafeleinbaugehäuse
- Druckausgleichsmembrane zur Be- und Entlüftung
- Programmiersperre über Code-Eingabe
- Helligkeitssensor
- Zubehör: PC basiertes Konfigurationskit PM-TOOL mit CD und USB-Stecker

# Identifizierung

| STANDARD-TYPEN      | BESTELLNUMMER                                |
|---------------------|----------------------------------------------|
| Anzeigenhöhe 57 mm  | IMG-ADR41.9000.S10xO<br>IMG-ADR41.9000.710xO |
| Anzeigenhöhe 100 mm | IMG-ADR42.9000.S10xO<br>IMG-ADR42.9000.710xO |

# Optionen – Aufschlüsselung Bestellcode:

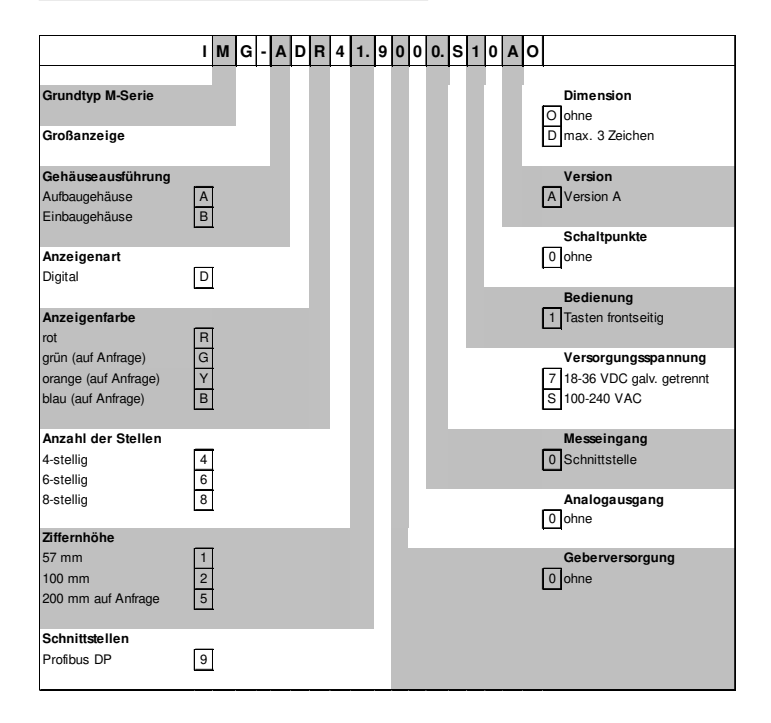

Inhaltsverzeichnis

| 1.  | Kurzbeschreibung                              | 2  |
|-----|-----------------------------------------------|----|
| 2.  | Montage                                       | 2  |
| 3.  | Elektrischer Anschluss und Anschlussbeispiele | 4  |
|     | 3.1. Anschlussbelegung                        | 4  |
|     | 3.2. Anschlussbeispiel                        | 5  |
| 4.  | Bedien- und Anzeigeelemente                   | 6  |
|     | 4.1. Programmiersoftware PM-TOOL              | 7  |
| 5.  | Einstellen der Anzeige                        | 8  |
|     | 5.1. Einschalten                              | 8  |
| 6.  | Parametrierung                                | 9  |
| 7.  | Reset auf Werkseinstellungen                  | 9  |
| 8.  | Betriebsarten                                 | 10 |
|     | 8.1. Betriebsart 1                            | 10 |
|     | 8.2. Betriebsart 2                            | 10 |
|     | 8.3. Betriebsart 3                            | 11 |
|     | 8.4. Betriebsart 4                            | 11 |
|     | 8.5. Betriebsart 5                            | 12 |
|     | 8.6. Erläuterungen zu den Anzeigenparametern  | 13 |
|     | 8.7. Erläuterungen zur Nachkommastelle        | 13 |
|     | 8.8. Erläuterung des Modus                    | 14 |
|     | 8.8.1. Modus 0                                | 14 |
|     | 8.8.2. Modus 1                                | 14 |
| 9.  | Fehlermeldungen                               | 15 |
| 10. | Technische Daten                              | 16 |
| 11. | Sicherheitshinweise                           | 18 |

### 1. Kurzbeschreibung

Das IMG-9D wird über Profibus angesteuert und zeigt Ziffern und Zeichen auf einer 4- bis 8stelligen 7-Segmentanzeige an.

Dabei lässt sich die Kommunikation über einen Busmaster steuern. Die Anzeige erkennt automatisch die verwendete Baudrate und benötigt als einzige Information die zu verwendende Profibusadresse. Das **IMG-9D** lässt sich über die Tastatur der Anzeige parametrieren.

# 2. Montage

Bitte lesen Sie vor der Montage die Sicherheitshinweise auf Seite 17 durch und bewahren Sie diese Anleitung als künftige Referenz auf.

Aufbaugehäuse:

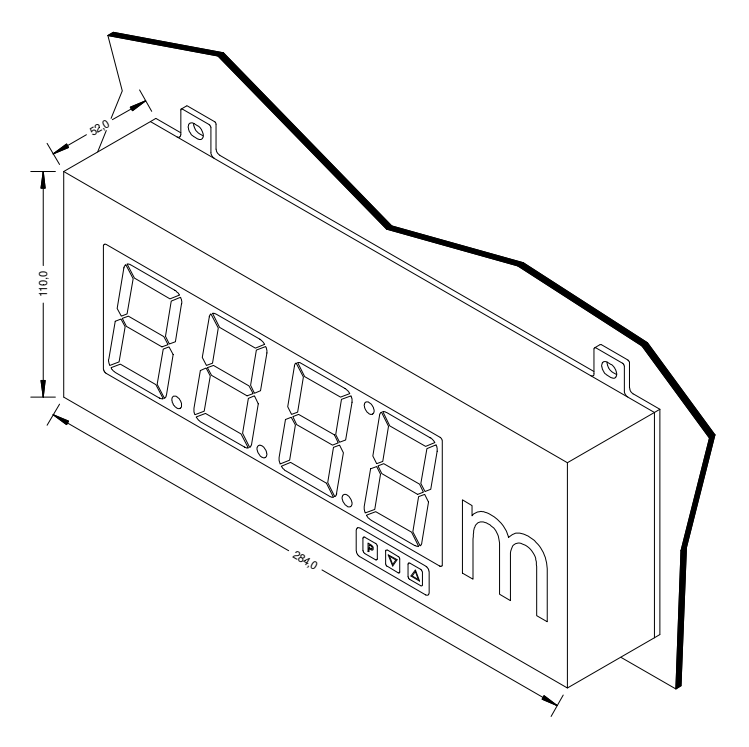

Einbaugehäuse:

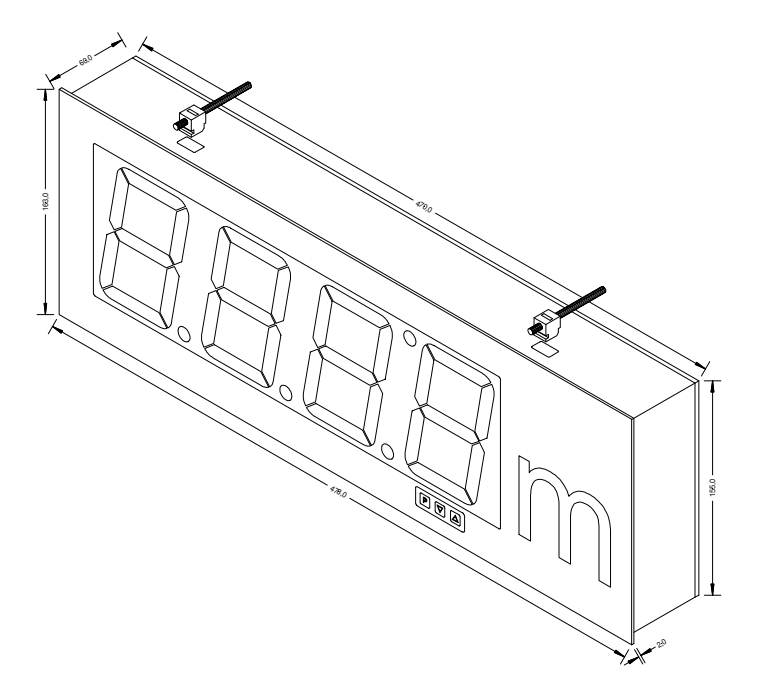

# 3. Elektrischer Anschluss

3.1. Anschlussbelegung

| Typ IMG-ADR41.9000.S10xO | 57 mm  | Versorgung 100-240 VAC |
|--------------------------|--------|------------------------|
| Typ IMG-ADR41.9000.710xO | 57 mm  | Versorgung 18-36 VDC   |
| Typ IMG-ADR42.9000.S10xO | 100 mm | Versorgung 100-240 VAC |
| Typ IMG-ADR42.9000.710xO | 100 mm | Versorgung 18-36 VDC   |

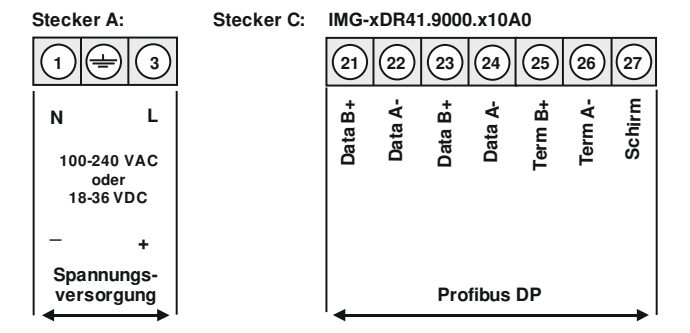

Stecker D:

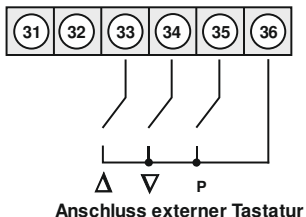

#### 3.2. Anschlussbeispiel

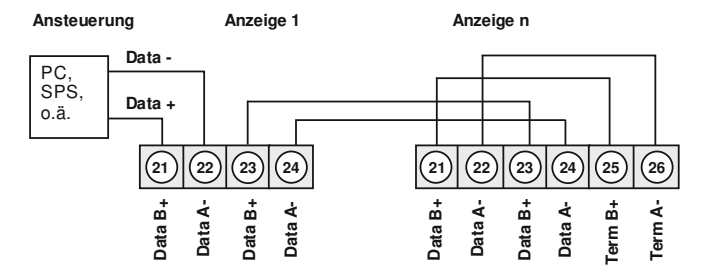

Im Profibus werden die Geräte der Reihe nach angeordnet. Eine Sternverteilung ist nicht zulässig! An beiden Enden der Datenleitung ist eine Terminierung erforderlich. Eine in der Ansteuerung vorhandene Terminierung ist zu aktivieren. Die maximal zulässige Länge der Datenleitung beträgt baudratenabhängig 1000 m.

Zur Vereinfachung des elektrischen Anschlusses sind die Klemmen doppelt ausgeführt. Am letzten Gerät des Busstranges besteht die Möglichkeit mit zwei Brücken die Terminierung auf den Busstrang zu schalten.

# 4. Bedien- und Anzeigeelemente

Die Anzeige verfügt über 3 Tasten, mit denen man das Gerät parametrieren kann. Funktionen, die man anpassen oder verändern kann, werden immer mit einem Blinken der Anzeige signalisiert. Die getätigten Einstelllungen in der Parameter-Ebene werden immer mit einem **[P]** bestätigt und dadurch abgespeichert. Die Anzeige speichert jedoch auch automatisch alle Anpassungen und wechselt in den Betriebsmodus, wenn innerhalb von 10 Sekunden keine weiteren Tastenbetätigungen erfolgen.

| Tastensymbol                           | Funktion im Betriebsmodus                                               | Funktion bei Parametrierung                                                         |
|----------------------------------------|-------------------------------------------------------------------------|-------------------------------------------------------------------------------------|
| Programmtaste [P]                      | Mit der Programmtaste <b>[P]</b> wird in die Parametrierung gewechselt. | Wechsel zum hinterlegten Wert<br>oder Werteübernahme.                               |
| Minustaste [▼]                         | keine                                                                   | Wechsel zwischen den<br>Parametern und ändern von<br>Parametern in der Werte-Ebene. |
| Plustaste [▲]                          | keine                                                                   | Wechsel zwischen den<br>Parametern und ändern von<br>Parametern in der Werte-Ebene. |
| Minustaste [▼]<br>und<br>Plustaste [▲] | keine                                                                   | Verlassen der Parametrierung.                                                       |

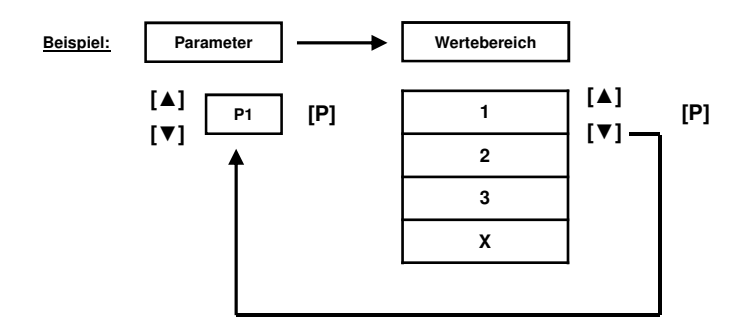

#### 4.1. Programmierung über Konfigurationssoftware PM-TOOL MUSB:

Bestandteil inklusive der Software auf CD, ist ein USB-Kabel mit Micro-USB-Stecker. Die Verbindung wird nach Öffnen der Bedienklappe (Gehäuseunterseite) im Gerät durch einen Micro-USB-Stecker und zur PC-Seite mit einem USB-Stecker hergestellt.

Systemvoraussetzungen: PC mit USB-Schnittstelle Software: Windows XP, Windows VISTA

Mit diesem Werkzeug kann die Gerätefiguration erzeugt, ausgelesen und auf dem PC gespeichert werden. Durch die einfach zu bedienende Programmoberfläche lassen sich die Parameter verändern, wobei die Funktionsweise und die möglichen Auswahloptionen durch das Programm vorgegeben werden.

#### ACHTUNG!

Bei der Parametrierung mit angelegtem Messsignal ist darauf zu achten, dass das Messsignal keinen Massebezug auf den Programmierstecker hat.

Der Programmieradapter ist galvanisch nicht getrennt und direkt mit dem PC verbunden. Durch Verpolung des Eingangssignals kann ein Strom über den Adapter abfließen und das Gerät sowie angeschlössene Komponenten zerstören!

# 5. Einstellen der Anzeige

#### 5.1. Einschalten

Nach Abschluss der Installation können Sie das Gerät durch Anlegen der Versorgungsspannung in Betrieb setzen. Prüfen Sie zuvor noch einmal alle elektrischen Verbindungen auf deren korrekten Anschluss.

#### Startsequenz

Während des Einschaltvorgangs wird für 1 Sekunde der Segmenttest (**B 8 8 8**), die Meldung des Softwaretyps und im Anschluss für die gleiche Zeit die Software-Version angezeigt. Nach der

### 6. Parametrierung:

Um die Anzeige parametrieren zu können, muss im Betriebsmodus [P] für 1 Sekunde gedrückt werden. Die Anzeige wechselt nun zu dem ersten Menüpunkt ADR.

| Menü-Ebene    | Parameter-Ebene                                                                                                    |
|---------------|----------------------------------------------------------------------------------------------------|
|               | Auswahl der Geräteadresse, <i>RDR:</i><br>Default: <i>12</i> 5                                                                                                    |
| <i>Rd</i> r F |                                                                                                    |
| <b>Ĩ</b> ▼▲↓  | Hier lassen sich Geräteadressen von 1-126 parametrieren. Als Defaultwert ist die<br>Adresse 125 vorgegeben, welche den Lieferzustand darstellt. Nach der Änderung<br>dieses Parameters führt das Gerät vor der Rückkehr in den Betriebsmodus ein<br>Softreset aus. Danach wird direkt die neue Adresse verwendet. |
|               | Einstellen der Kommastelle / Dezimalstelle, DDT:                                                                                                    |
|               |                                                                                                    |
| dolt F        |                                                                                                    |
|               | Die Dezimalstelle der Anzeige lässt sich mit [▲] [▼] anpassen. Mit [P] wird die Auswahl bestätigt und die Anzeige wechselt zurück in die Menü-Ebene.                                                                                                    |
|               | Einstellen der Helligkeit, BRT:                                                                                                    |
|               | Default: 0                                                                                                    |
| bre F         | - 258 ♦ 1508 ♦ 1758 ♦ 1100 ♦ 18                                                                                                    |
|               | Über diesen Parameter lässt sich die Helligkeit des Displays bis auf 25% der Gesamtleuchtkraft reduzieren. Mit [P] wird die Auswahl bestätigt und die Anzeige wechselt zurück in die Menü-Ebene.                                                                                                    |

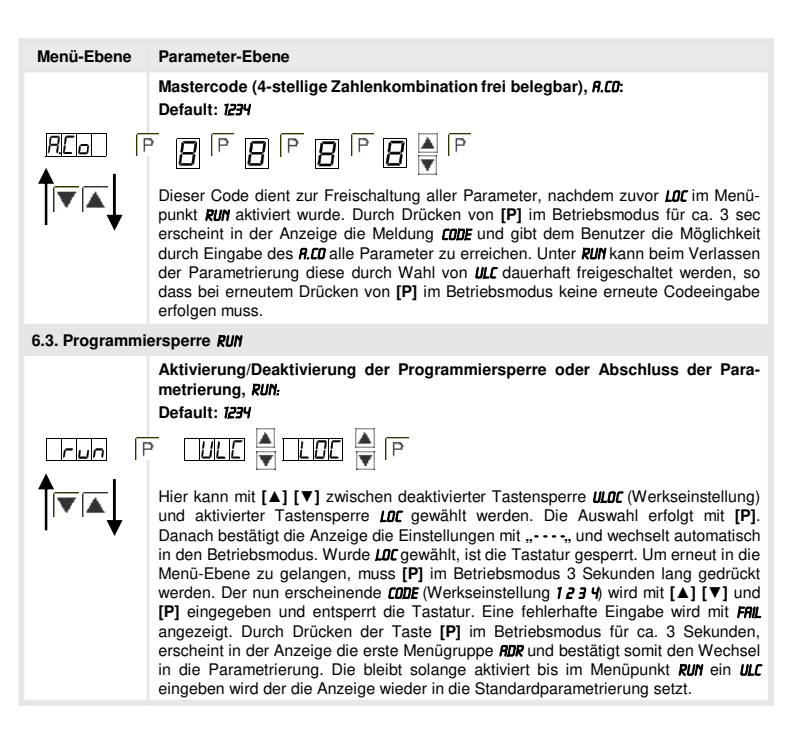

# 7. Reset auf Werkseinstellungen

Um das Gerät in einen **definierten Grundzustand** zu versetzen, besteht die Möglichkeit, einen Reset auf die Defaultwerte durchzuführen.

Dazu ist folgendes Verfahren anzuwenden:

- · Spannungsversorgung des Gerätes abschalten
- Taste [P] betätigen
- · Spannungsversorgung zuschalten und Taste [P] drücken bis in der Anzeige ..... erscheint.

Durch Reset werden die Defaultwerte geladen und für den weiteren Betrieb verwendet. Dadurch wird das Gerät in den Zustand der Auslieferung versetzt.

#### Achtung! Alle anwendungsspezifischen Daten gehen verloren.

# 8. Betriebsarten

Die Profibusanzeigen unterstützen 5 verschiedene Betriebsarten, welche im Folgenden aufgeführt sind.

### 8.1. Betriebsart 1

Anzeige von 16 bit vorzeichenbehafteten Integerwerten (-32768...32767).

Konfigurationsdaten

| Byte-Nr. | Kennun<br>g | Beschreibung          | Funktion                     |
|----------|-------------|-----------------------|------------------------------|
| 0        | 0x21        | 2 Bytes Ausgangsdaten | Anzeigewert "signed integer" |

Ausgangsdaten

| Byte-Nr. | Funktion              |
|----------|-----------------------|
| 0        | Anzeigewert High-Byte |
| 1        | Anzeigewert Low-Byte  |

#### 8.2. Betriebsart 2

Anzeigewert von 16 bit vorzeichenbehafteten Integerwerten (-32768...32767), mit Helligkeitsregelung, Blinken und Nachkommastelle.

Konfigurationsdaten

| Byte-Nr. | Kennun<br>g | Beschreibung          | Funktion                                |
|----------|-------------|-----------------------|-----------------------------------------|
| 0        | 0x21        | 2 Bytes Ausgangsdaten | Panelparameter (s. Erläuterungen 7.6.)  |
| 1        | 0x20        | 1 Byte Ausgangsdaten  | Nachkommastelle (siehe Erläuterung 7.7) |
| 2        | 0x21        | 2 Bytes Ausgangsdaten | Anzeigewert "signed integer"            |

Ausgangsdaten

| Byte-Nr. | Funktion                                  |
|----------|-------------------------------------------|
| 0-1      | Panelparameter (siehe Erläuterungen 7.6.) |
| 2        | Nachkommastelle (siehe Erläuterung 7.7)   |
| 3        | Anzeigewert High-Byte                     |
| 4        | Anzeigewert Low-Byte                      |

### 8.3. Betriebsart 3

Anzeigewert von 32 bit vorzeichenbehafteten Integerwert (-4.294.967.296...4.294.967.295).

Konfigurationsdaten

| Byte-Nr. | Kennun<br>g | Beschreibung          | Funktion                          |
|----------|-------------|-----------------------|-----------------------------------|
| 0        | 0x23        | 4 Bytes Ausgangsdaten | Anzeigewert "signed long integer" |

#### Ausgangsdaten

| Byte-Nr. | Funktion                         |
|----------|----------------------------------|
| 0        | Anzeigewert High-Word, High-Byte |
| 1        | Anzeigewert High-Word, Low-Byte  |
| 2        | Anzeigewert Low-Word, High-Byte  |
| 3        | Anzeigewert Low-Word, Low-Byte   |

#### 8.4. Betriebsart 4

Anzeigewert von 16 bit vorzeichenbehafteten Integerwerten (-32768...32767), mit Helligkeitsregelung, Blinken und Nachkommastelle.

Konfigurationsdaten

| Byte-Nr. | Kennun<br>g | Beschreibung          | Funktion                                 |
|----------|-------------|-----------------------|------------------------------------------|
| 0        | 0x21        | 2 Bytes Ausgangsdaten | Panelparameter (siehe Erläuterungen 6.6) |
| 1        | 0x20        | 1 Byte Ausgangsdaten  | Nachkommastelle (siehe Erläuterung 6.7)  |
| 4        | 0x23        | 4 Bytes Ausgangsdaten | Anzeigewert "signed long integer"        |

Ausgangsdaten

| Byte-Nr. | Funktion                                 |
|----------|------------------------------------------|
| 0-1      | Panelparameter (siehe Erläuterungen 6.6) |
| 2        | Nachkommastelle (siehe Erläuterung 6.7)  |
| 3        | Anzeigewert High-Word, High-Byte         |
| 4        | Anzeigewert High-Word, Low-Byte          |
| 5        | Anzeigewert Low-Word, High-Byte          |
| 6        | Anzeigewert Low-Word, Low-Byte           |

#### 8.5. Betriebsart 5

Direkte Anzeigenansteuerung mit Helligkeitsregelung.

Konfigurationsdaten

| Byte-Nr. | Kennun<br>g | Beschreibung          | Funktion                                 |
|----------|-------------|-----------------------|------------------------------------------|
| 0        | 0x21        | 2 Bytes Ausgangsdaten | Panelparameter (siehe Erläuterungen 6.6) |
| 2        | 0x22        | 2 Bytes Ausgangsdaten | Modus (siehe Erläuterung 6.8)            |
| 4        | 0x27        | 8 Bytes Ausgangsdaten | direkte Anzeige                          |

### Ausgangsdaten

| Byte-Nr. | Funktion                                 |
|----------|------------------------------------------|
| 0-1      | Panelparameter (siehe Erläuterungen 6.6) |
| 2-3      | Modus (siehe Erläuterung 6.8)            |
| 4        | 1.Stelle (niederwertigste Anzeigestelle) |
| 5        | 2.Stelle                                 |
| 6        | 3.Stelle                                 |
| 7        | 4.Stelle                                 |
| 8        | 5.Stelle                                 |
| 9        | 6.Stelle                                 |
| 10       | 7.Stelle                                 |
| 11       | 8.Stelle                                 |

Bei 6-stelligen Anzeigen dürfen die 1. und 2. Stelle nicht angesteuert werden (usw.). Jedoch sind immer alle 8 Stellen zu übertragen!

# 8.6. Erläuterungen zu den Panelparametern

| Byte-Nr. | Funktion                                                                                                    |  |  |  |
|----------|----------------------------------------------------------------------------------------------------|--|--|--|
| 0-1*     | 00 entspricht 100 % Helligkeit<br>01 entspricht 75% Helligkeit<br>10 entspricht 50% Helligkeit<br>11 entspricht 25 % Helligkeit |  |  |  |
| 2-7      | Reserviert                                                                                                    |  |  |  |
| 8        | Blinken 1.Stelle (niederwertigste Anzeigestelle)                                                                                |  |  |  |
| 9        | Blinken 2.Stelle                                                                                                    |  |  |  |
| 10       | Blinken 3.Stelle                                                                                                    |  |  |  |
| 11       | Blinken 4.Stelle                                                                                                    |  |  |  |
| 12       | Blinken 5.Stelle                                                                                                    |  |  |  |
| 13       | Blinken 6.Stelle                                                                                                    |  |  |  |
| 14       | Blinken 7.Stelle                                                                                                    |  |  |  |
| 15       | Blinken 8.Stelle                                                                                                    |  |  |  |

\*Helligkeitssteuerung nicht bei DAB-Anzeigen möglich!

### 8.7. Erläuterungen zur Nachkommastelle

| Byte-Nr. | Funktion                                                                                                    |
|----------|----------------------------------------------------------------------------------------------------|
| 0-2      | 000 keine Nachkommastelle         001 1 Nachkommastelle         010 2 Nachkommastellen         011 3 Nachkommastellen         100 4 Nachkommastellen         101 5 Nachkommastellen         1116 Nachkommastellen         1117 Nachkommastellen |
| 3-6      | Reserviert                                                                                                    |
| 7        | 0 Anzeige<br>1 Displaytest                                                                                                    |

#### 8.8. Erläuterungen des Modus

| Byte-Nr. | Funktion                                                                                                    |
|----------|----------------------------------------------------------------------------------------------------|
| 0-6      | 00000000 Anzeige über ASCII-Tabelle (siehe 6.8.1)<br>00000001 Direkte Ansteuerung der Segmente (siehe 6.8.2)<br>00000010 Reserviert<br><br>00000100 Reserviert |
| 7        | 0 Anzeige<br>1 Displaytest                                                                                                    |

#### 8.8.1. Modus 0

ASCII-Tabelle:

| HEX | 00 | 01  | 02 | 03 | 04 | 05 | 06 | 07 | 08 | 09 | 0A  | 0B | 0C    | 0D | 0E | 0F  |
|-----|----|-----|----|----|----|----|----|----|----|----|-----|----|-------|----|----|-----|
| 00  |    |     |    |    |    |    |    |    |    |    |     |    |       |    |    |     |
| 10  |    |     |    |    |    |    |    |    |    |    |     |    |       |    |    |     |
| 20  |    |     |    |    |    |    |    |    | ۳D | تت |     |    |       | ۵D | CC |     |
| 30  |    | Ē   |    |    |    | تت | ۳C |    |    | ت  |     |    |       | ШС |    |     |
| 40  |    |     |    | Ē  |    |    |    |    |    | Ē  | Ē   |    | i⊒ı⊒i |    |    | D.  |
| 50  |    |     |    |    |    |    |    |    |    | ٦C | CC. |    |       |    |    | 80. |
| 60  |    | DCi |    |    |    |    |    |    |    |    | CC  |    |       |    | Ö. | Ö.  |
| 70  |    |     |    | Ū. |    |    |    |    |    |    | Ū.  |    |       |    |    | Ö.  |

Bei allen leeren Feldern wird ein Leerzeichen ausgegeben.

#### 8.8.2. Modus 1

Direkte Ansteuerung der Segmente (bitkodiert, alle Werte in Hexadezimaldarstellung.

#### Beispiel:

Um das Zeichen mit dem ASCII-Code 32H ("2") im Modus 1 darzustellen, muss im Datenfeld der Wert SBH = (01H x 02H + 40H + 10 H + 08H) eingetragen werden.

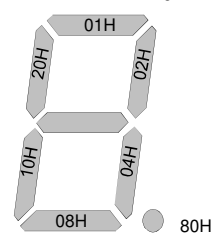

### 9. Fehlermeldungen

Die Anzeige überwacht mehrere Fehlermöglichkeiten und bringt diese bei Bedarf zur Anzeige.

#### Überlaufverhalten

Wird ein Prozesswert (Integerwert) übertragen, der den Anzeigebereich der Anzeige überschreitet, dann erfolgt auf der Anzeige eine schnell blinkende Anzeige mit dem fehlerhaften Wert, d.h. den vorhandenen signifikanten Stellen. Das Minuszeichen benötigt eine eigene Stelle Gleiches geschieht in Betriebsart 5, wenn Segmente angesteuert werden, welche nicht auf der Anzeige vorhanden sind. In diesem Falle blinken die definierten Anzeigesegmente mit hoher Frequenz.

#### Fehlermeldungen

Während des Startvorgangs erfolgt eine Überprüfung der Konfiguration. Dazu kann aus dem Gateway eine Fehler-/Warnungsnummer gelesen werden. Diese meldet dann einen Checksummen-, EEPROM-Fehler oder einen Profibus-Fehler.

Danach beginnt der Geräteprozessor mit der zyklischen Abfrage der darzustellenden Anzeigesegmente, welche den Betriebsmodus darstellt.

| Fehlerquelle         | Meldung | Beschreibung                                  |
|----------------------|---------|-----------------------------------------------|
| Checksummenfehler    | "HLP"   | Parameter im Geräteprozessor nicht konsistent |
| Gateway-Fehler       | "Er1"   | Gateway antwortet nicht                       |
| EEPROM-Fehler        | "Er2"   | Kommunikationsfehler mit EEPROM               |
| SPC3-Fehler          | "Er3"   | Gateway Profibusfehler                        |
| PCHECKSUM-Fehler     | "Er4"   | Gateway Prüfsumme eines Parameters fehlerhaft |
| DATA Overflow        | "Er5"   | Gateway erhält zu viele Daten                 |
| Data exchange-Fehler | "Er6"   | Profibusmaster offline                        |
| Kofigurationsfehler  | "Er7"   | Gateway arbeitet in ungültiger Betriebsart    |
| Watchdogüberlauf     | "Er8"   | Watchdog im Gateway ist abgelaufen            |

Bei einem Initialisierungsfehler kommt die Fehlermeldung direkt ins Display. Bei einem Betriebsfehler reagiert die Anzeige mit schnellem Blinken der aktuellen Daten für mindestens 10 Sekunden.

Aufgetretene Fehler lassen sich durch kurzes Betätigen der Taste [▲] oder [▼] abrufen und durch mehrfaches kurzes Drücken die einzelnen aufgetretenen Fehler abfragen. Jeder einzelne Fehler kann durch Drücken der Taste [▲] oder [▼] für etwa eine Sekunde gelöscht werden.

Ist kein Fehler aufgetreten erscheint "noE". Nach der Fehlermeldung wechselt die Anzeige automatisch nach etwa 7 Sekunden wieder in den Betriebsmodus zurück.

# 10. Technische Daten

| Gehäuse                                                              |                                                                                                    |
|----------------------------------------------------------------------|----------------------------------------------------------------------------------------------------|
| Maße Aufbaugehäuse                                                   | 57 mm Anzeige: 284 x 110 x 52 mm (BxHxT)                                                                                                    |
|                                                                      | 100 mm Anzeige: 470 x 155 x 58 mm (BxHxT)                                                                                                    |
| Maße Einbaugehäuse                                                   | 57 mm Anzeige                                                                                                    |
|                                                                      | 100 mm Anzeige:<br>478 mm x 155 mm x 60 mm (BxHxT)<br>474 <sup>.0.5</sup> mm x 159 <sup>.0.5</sup> mm (BxH) = Einbauauschnitt                                                         |
| Material                                                             | Aluminium, schwarz, pulverbeschichtet                                                                                                    |
| Schutzart                                                            | IP65 komplett                                                                                                    |
| Anschluss (Stecker intern)<br>Stecker A:<br>Stecker C:<br>Stecker D: | PG-Verschraubung, Gehäuseunterseite<br>3-polige Steckklemme für Spannungsversorgung<br>6-polige Steckklemme für Schnittstelle<br>6-polige Steckklemme für externe Tastatur (optional) |
| Gewicht                                                              | 57 mm Anzeige (4-stellig): ca. 1,3 kg<br>100 mm Anzeige (4-stellig): ca. 2,7 kg                                                                                                    |
| Anzeige                                                              |                                                                                                    |
| Display                                                              | Power LEDs                                                                                                    |
| Ziffernhöhe                                                          | 57 mm, 100 mm                                                                                                    |
| Segmentfarbe                                                         | rot, grün (orange, blau auf Anfrage)                                                                                                    |
| Anzahl der Stellen                                                   | 4, optional 6 oder 8 Stellen                                                                                                    |
| Anzeigebereich                                                       | -1999 bis 9999                                                                                                    |
| Überlauf                                                             | waagerechte Balken oben                                                                                                    |
| Unterlauf                                                            | waagerechte Balken unten                                                                                                    |
| Anzeigezeit                                                          | 0,01 bis 2,0 Sekunden                                                                                                    |
| Einsatzbereich                                                       | Innenbereich                                                                                                    |
| Schnittstelle seriell                                                |                                                                                                    |
| Protokoll                                                            | Profibus DP                                                                                                    |
| Baudraten                                                            | Autobauderkennung bis 12 MBaud                                                                                                    |
| Schnittstelle                                                        | RS485                                                                                                    |
| Leitungslänge                                                        | max. 3 m bei 57600 baud (je geringerer die Baudrate, desto<br>größere Leitungslängen möglich)                                                                                         |
| Leitungslänge RS485                                                  | max. 1000 m                                                                                                    |
| Busabschluss                                                         | Pullup/-down nach EN50170                                                                                                    |
| Terminierung                                                         | über Anschlussklemme aktivierbar                                                                                                    |

| Netzteil                |                                                                     |
|-------------------------|---------------------------------------------------------------------|
| Versorgung              | 100-240 VAC 50/60 Hz, DC ±10%<br>18-36 VDC, galv. getrennt          |
| Leistungsaumannie       | IIIdx. JU VA                                                        |
| Speicher                | EEPROM                                                              |
| Datenerhalt             | ≥ 100 Jahre bei 25°C                                                |
| Umgebungsbedingungen    |                                                                     |
| Arbeitstemperatur       | -20°C+50°C                                                          |
| Lagertemperatur         | -30°C+70°C                                                          |
| Klimafestigkeit         | relative Feuchte 0-75% im Jahresmittel ohne Betauung                |
| EMV                     | EN 61326                                                            |
| CE-Kennzeichnung        | Konformität gemäß Richtlinie 2014/30/EU                             |
| Sicherheitsbestimmungen | gemäß Niederspannungsrichtlinie 2014/35/EU;<br>EN 61010; EN 60664-1 |

### 11. Sicherheitshinweise

Bitte lesen Sie folgenden Sicherheitshinweise und die Montage Kapitel 2 vor der Installation durch und bewahren Sie diese Anleitung als künftige Referenz auf.

#### Bestimmungsgemäße Verwendung

Das IMG-9D-Gerät ist für die Auswertung und Anzeige von Sensorsignalen bestimmt.

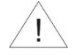

Bei nicht bestimmungsgemäßer Verwendung oder Bedienung kann es zu Personen- und/oder Sachschäden kommen.

#### Kontrolle des Gerätes

Die Geräte werden vor dem Versand überprüft und in einwandfreiem Zustand verschickt. Sollte an dem Gerät ein Schaden sichtbar sein, empfehlen wir eine genaue Überprüfung der Transportverpackung. Informieren Sie bei einer Beschädigung bitte umgehend den Lieferanten.

#### Installation

Das **IMG-9D-Gerät** darf ausschließlich durch eine Fachkraft mit entsprechender Qualifikation, wie z.B. einem Industrieelektroniker oder einer Fachkraft mit vergleichbarer Ausbildung, installiert werden.

#### Installationshinweise

- In der unmittelbaren N\u00e4he des Ger\u00e4tes d\u00fcrfen keine magnetischen oder elektrischen Felder, z.B. durch Transformatoren, Funksprechger\u00e4te oder elektrostatische Entladungen auftreten.
- Die Absicherung der Versorgung sollte einen Wert von 6 A träge nicht überschreiten!
- Induktive Verbraucher (Relais, Magnetventile, usw.) nicht in Gerätenähe installieren und durch RC-Funkenlöschkombinationen bzw. Freilaufdioden entstören.
- Eingangs-, Ausgangsleitungen räumlich getrennt voneinander und nicht parallel zueinander verlegen. Hin- und Rückleitungen nebeneinander führen. Nach Möglichkeit verdrillte Leitungen verwenden. So erhalten Sie die genausten Messergebnisse.
- Bei hoher Genauigkeitsanforderung und kleinem Messsignal sind die F
  ühlerleitungen abzuschirmen und zu verdrillen. Grunds
  ätzlich sind diese nicht in unmittelbarer N
  ähe von Versorgungsleitungen von Verbrauchern zu verlegen. Bei der Schirmung ist diese nur einseitig auf einem geeigneten Potenzialausgleich (in der Regel Messerde) anzuschließen.
- · Das Gerät ist nicht für die Installation in explosionsgefährdeten Bereichen geeignet.
- Ein vom Anschlussplan abweichender elektrischer Anschluss kann zu Gefahren f
  ür Personen und Zerst
  örung des Ger
  ätes f
  ühren.
- Der Klemmenbereich der Geräte zählt zum Servicebereich. Hier sind elektrostatische Entladungen zu vermeiden. Im Klemmenbereich können durch hohe Spannungen gefährliche Körperströme auftreten, weshalb erhöhte Vorsicht geboten ist.
- Galvanisch getrennte Potenziale innerhalb einer Anlage sind an einem geeigneten Punkt aufzulegen (in der Regel Erde oder Anlagenmasse). Dadurch erreicht man eine geringere Störempfindlichkeit gegen eingestrahlte Energie und vermeidet gefährliche Potenziale die sich auf langen Leitungen aufbauen oder durch fehlerhafte Verdrahtung entstehen können.